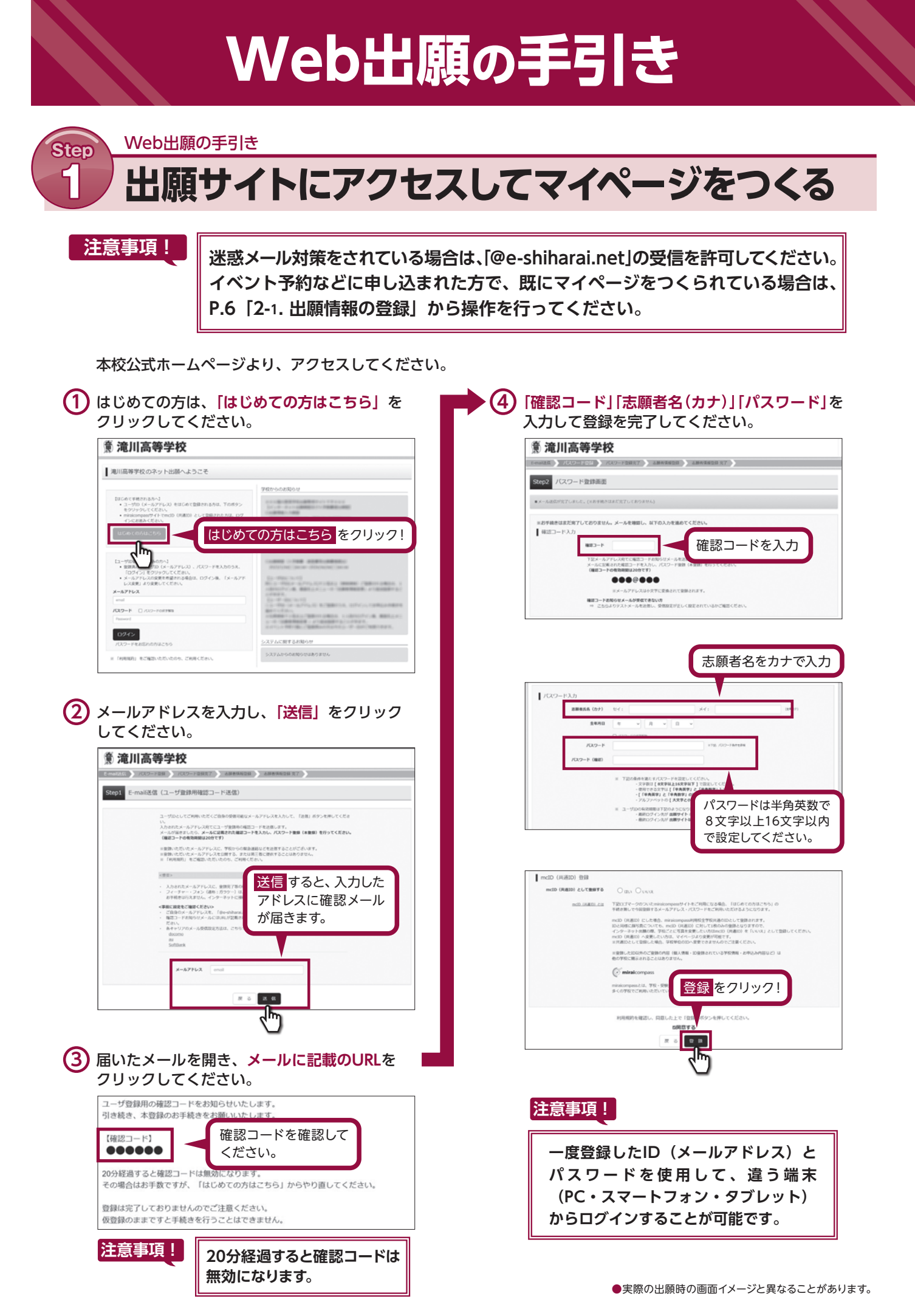

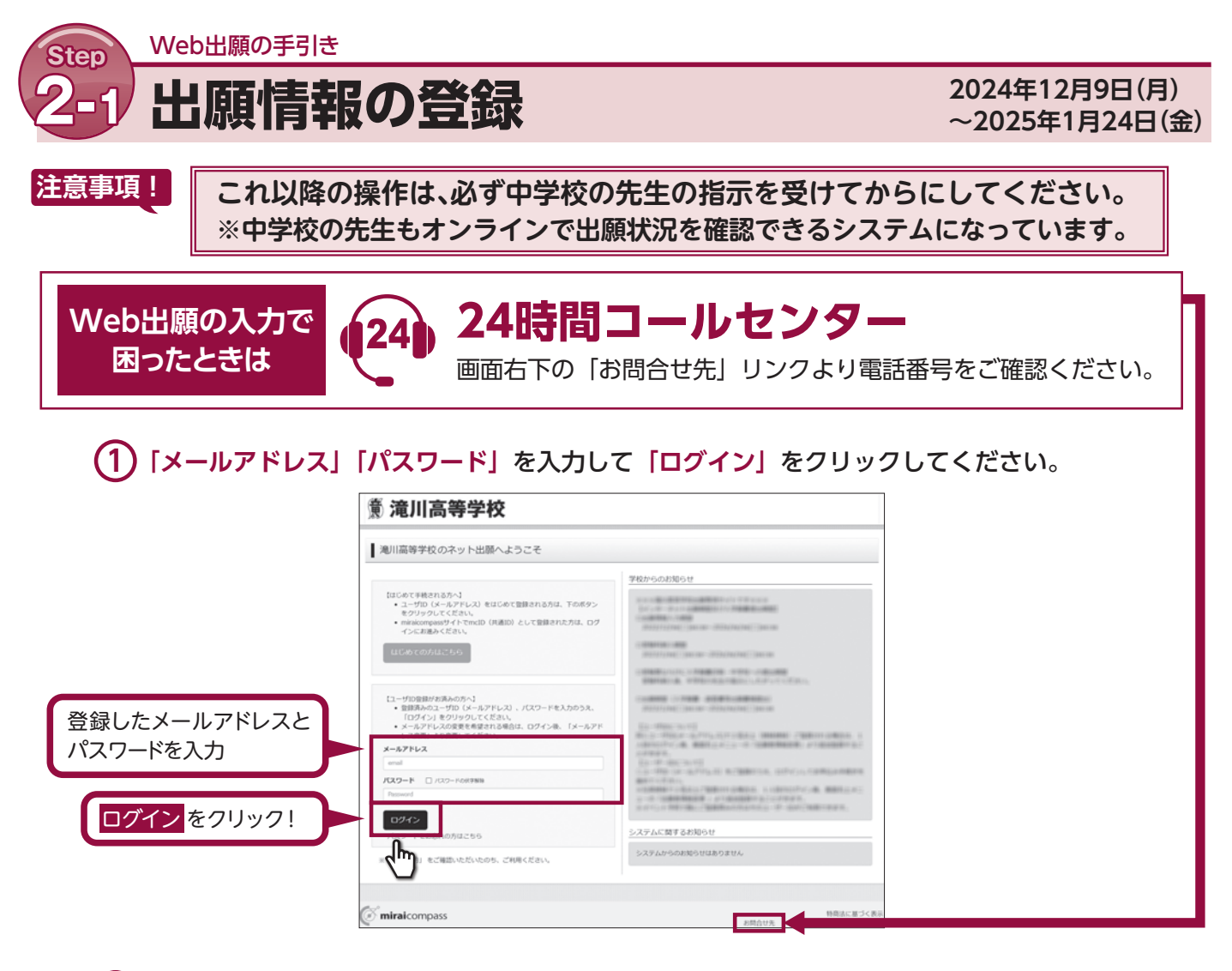

**(2)** マイページの「新規申込手続きへ」をクリックしてください。

| 🏽 滝川み    | 高等学校       |             | マイページ         | ログイン債権変更 志願者 | 情報変更 中辺履歴 ログアウト<br>② ミライ ツバサ さん |         |
|----------|------------|-------------|---------------|--------------|---------------------------------|---------|
| ミライ ツバ   | サ さんのマイページ | 2           |               |              |                                 |         |
| 中国國主義國大  | -ルを確認する    |             |               |              |                                 |         |
| 中込服器     |            |             |               |              |                                 |         |
| 中込履歴情報はあ | りません。      |             |               |              |                                 |         |
| 申込器句     | 入試区分       | 申込日         | 支払方法          | 入金侨報         | 受缺票                             |         |
|          | 120        | メールアドレスで、夏子 | など職業名の出願を行う場合 |              |                                 |         |
|          | 画面右        | 上メニューの「志願書告 | 新規申込手続きへ      | ■<br>【<br>新  | 規申込手続き                          | へをクリック! |
|          |            |             | 5             |              |                                 |         |

(3) 入試区分を選択して、「次へ」をクリックしてください。

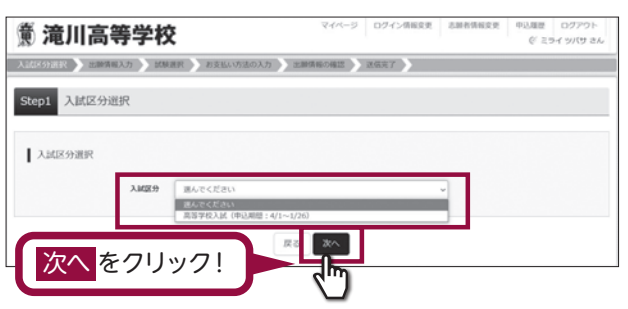

④ 出願情報を入力してください。入力が終われば、「試験選択画面へ」をクリックしてください。 ※システム上、入力できない漢字がある場合は代用漢字での入力をお願いいたします。 なお、入学後の氏名表記の変更については、別途申請をしてください。

| 意 滝川高等学校         マイページ         ログイン相互名         AMERINE         GLER         DUT701-<br>(* 15/1 9/19 8.0)           AMERINE         EXECUTION         AMERINE         EXECUTION         EXECUTION         EXECUT | 6度者信用入力<br>の成年6.089 回 H: ROAL &: RE | 保護者の情報を<br>入力してください。 |
|----------------------------------------------------------------------------------------------------|-------------------------------------|----------------------|
| ・ においたないで、この時代を取りたいないです。<br>第四日時代にごコービス時代を取りたうためが行くためで、<br>のにはないて、この時代を取りたいでありたいです。                                                                                                    |                                     | ((857)               |
|                                                                                                    | Ro Maran                            | 試験選択画面へ<br>をクリック!    |
| 志願者の名前・<br>生年月日などを<br>入力してください。<br>************************************                                                                                                    |                                     |                      |
| 必須 と表示さ れている項目は 省略できません。                                                                                                    |                                     |                      |
| 82244 22 80008 (MA (M0008)                                                                                                    |                                     |                      |

※出願情報入力時に、合否照会に使用するパスワードを設定する必要があります。
設定したパスワードは必ず控えておいてください。忘れた場合は、マイページで確認できます。

5 試験選択画面で、「試験日」・「入試種別」・「志望パターン」を選択し、右下の「選択」をクリック してください。

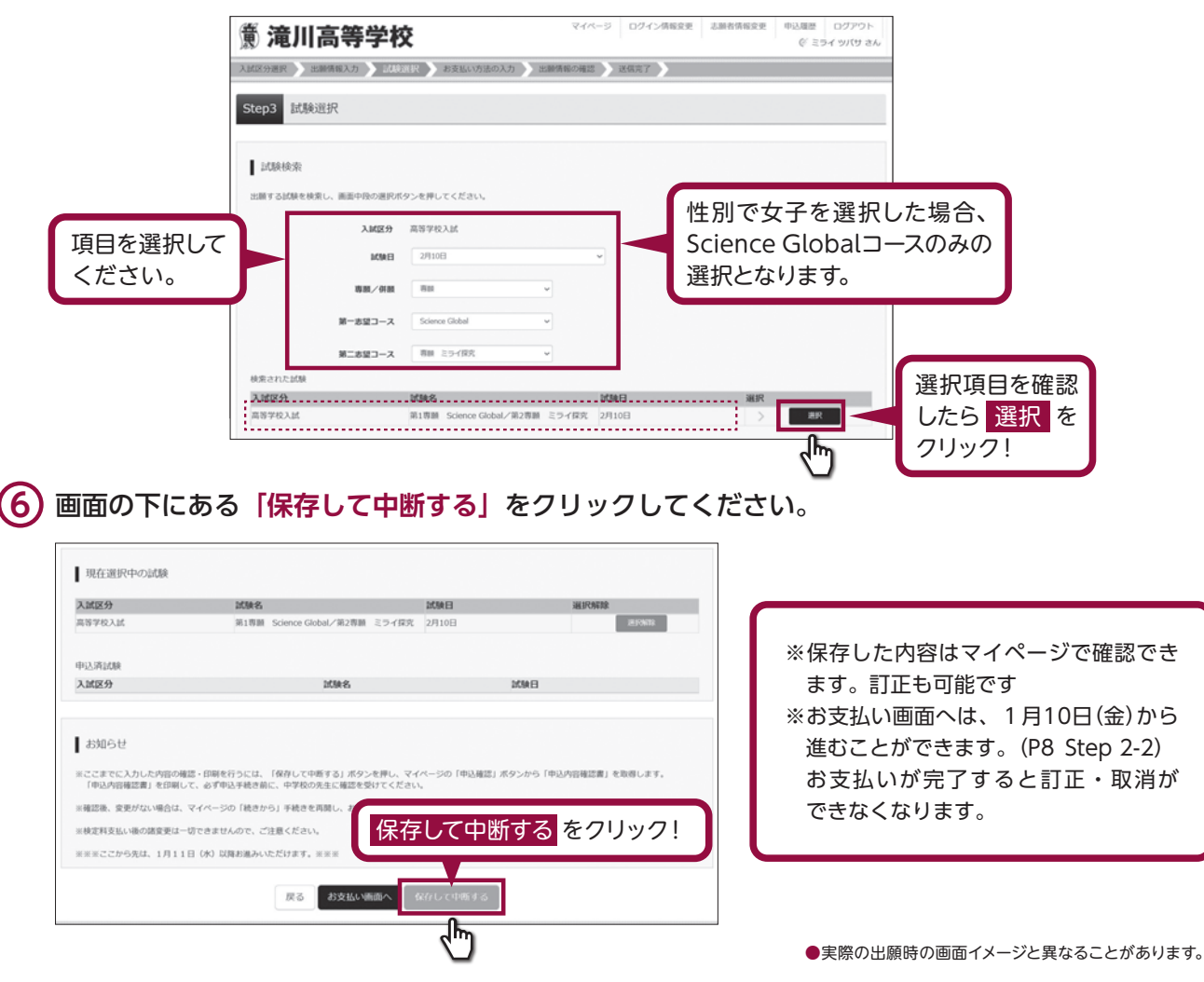

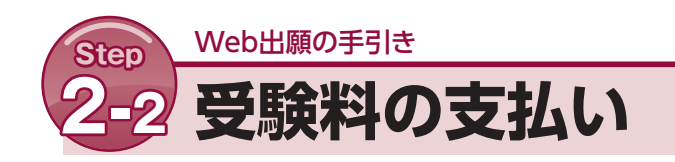

## マイページの「続きから」をクリックしてください。

| 意 滝川         | 高等学     | X        |             |            |           | and an defined a | 0 291 | ツバサ さん  |    |     |     |
|--------------|---------|----------|-------------|------------|-----------|------------------|-------|---------|----|-----|-----|
| ミライ ツバ       | サ さんのマー | イベージ     |             |            |           |                  |       |         |    |     |     |
| 中込風塵・記信メ     | ールを確認する |          |             |            |           |                  |       |         |    |     |     |
| 中込履歴         |         |          |             |            |           |                  |       |         |    |     |     |
| 中込備号         | 入加区分    | 中込日      | 支払方法        | 入金情報       |           | _                | 6     |         |    |     |     |
| 231000001    | 高等学校入試  | -\$\$9.9 | 1           | -          | 90.402    | BLADAS           |       | 続き      | から | をクリ | ック! |
|              |         | 新成中心平統:  | refideu. 13 | 5の申込が完了してい | る必要があります。 | -E               |       |         |    |     |     |
| miralcompass |         |          |             |            |           |                  | 15-02 | 法に基づく表示 |    |     |     |

(2) 試験選択画面まで進み、画面の下にある「お支払い画面へ」をクリックしてください。

| 入就区分                           | 試験名                                        | 10MEI  | 通知外期除      |
|--------------------------------|--------------------------------------------|--------|------------|
| 高等学校入居                         | 第1春日 Science Global/第2春日 ミライ探究             | 2月10日  | 28.9 06722 |
| 中达清起缺                          |                                            |        |            |
| 入試区分                           | 1094-65                                    | 2      | CNAE       |
| 10401748. @@M121.180017        | 1、マイページの「続きから」手続きを再開し、お支払い裏面へお油            | みください。 |            |
| ※検定料支払い後の値変更は<br>※※※ここから先は、1月1 | ー切できませんので、ご注意ください。<br>1日(休)以降お進みいただけます。※※※ |        |            |

|                                         | Step4         お支払い方法の入力           100米名・200米日         200米名・200米日           200米名・200米日         200米名                     |                                             |
|-----------------------------------------|----------------------------------------------------------------------------------------------------|---------------------------------------------|
| 「クレジットカード決済」                            | 現等学校入述 第1巻編 Science Gobal/第2巻編 ミライ保充 2月10日<br>5巻編刊・桃志刊 ¥20,000-                                                           |                                             |
| 「ペイジー対応金融機関<br>ATM支払い」などから<br>1つを選択します。 | お支払い方法の選択<br>※お求払い方法に29年時予算が1買なりますので、単時予算所も確認した予請をしてください、           * クレジットカード         [事用予證料:¥514]           ・コンビニエンスストア | 「コンビニエンスストア」<br>を選択されますと、さらに<br>お店の選択時が表示され |
|                                         | ・ ベイジー・金融機構ATM (現金)<br>ご用用なな金融機構のについて<br>・ ベイジー・金融機構ATM (カード・連載)                                                          | ます。                                         |
|                                         | 2885年2488年のNCAL5<br>ロバイジー (ネットパンキング)                                                                                      |                                             |
|                                         |                                                                                                    | リック!                                        |

## 4 内容の確認が終わったら、「上記内容で申込む」をクリックしてください。

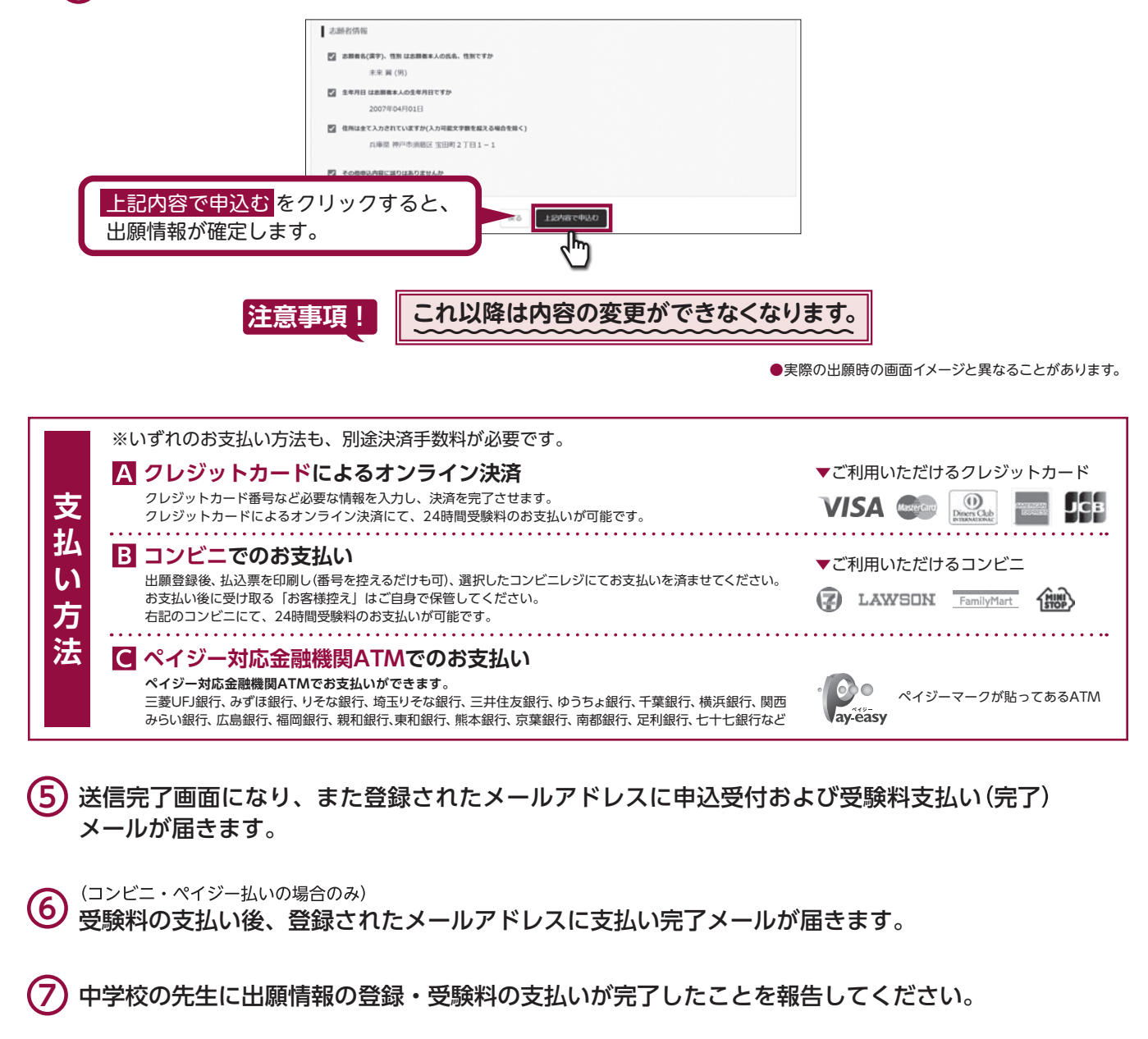

(8) 中学校の先生より調査書等を本校に郵送してもらいます。

## 以上で**出願手続きは完了**です。

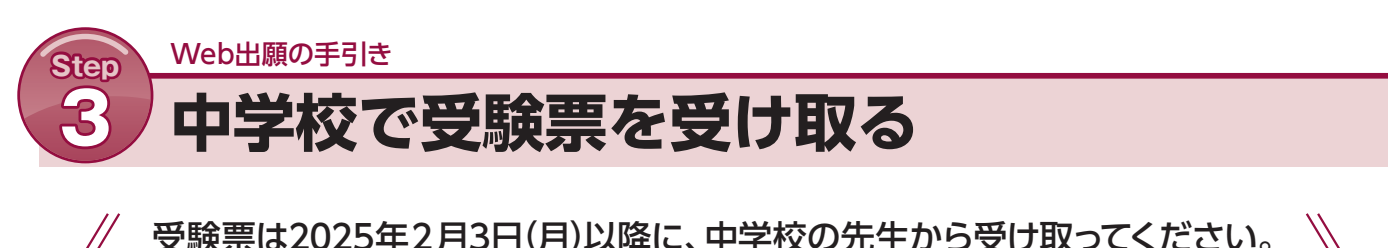

受験票は2025年2月3日(月)以降に、中学校の先生から受け取ってください。 受験票を忘れず試験当日に持参してください。

## 合否照会サイトのお知らせ

入学試験の合格発表時間に「合否照会サイト」にアクセスし、合否を確認してください。

合格発表

| 試験                 | 合格発表時間               |  |
|--------------------|----------------------|--|
| Science Global コース | 2025年2月12日(大) 16:00- |  |
| ミライ探究コース           | 2025年2月13日(木) 18:00~ |  |

※合否について、電話でのお問い合わせはお受けできません。予めご了承ください。

① 合否照会サイトにアクセスする

URL : <u>https://www.go-pass.net/htakigwh/</u>  $QR \Box - F$  :

ログインIDとパスワードを入力する

ログインIDは受験番号(半角4桁の数字)、パスワードは出願時に入力した 「パスワード」を入力してください。

※パスワードを忘れた場合は、本校ホームページより、出願サイトにログインの上、マイページより 確認してください。

| ログインIDとパスワードを入力してください。                                                                                                   |
|----------------------------------------------------------------------------------------------------|
| ■ログインID                                                                                                    |
| ■パスワード                                                                                                    |
| ログイン                                                                                                    |
| ログインIDには、『受験番号』を入力してください。<br>バスワードには、出願時に入力した『バスワード』を入力してください。<br>※バスワードを忘れた場合は、当校ホームページより、出願サイトにログインの上、マイページより確認してください。 |
| ※電話による合否のお問合せには一切応じられません。                                                                                                |
|                                                                                                    |
|                                                                                                    |
| ■注意事項<br>・発表時間を過ぎても合格発表が表示されない場合、ブラウザの「更新」「再読込」ボタンなどを押してください。<br>・回線が混みあい、接続に時間がかかることがあります。しばらくしてからアクセスしてください。           |
| 滝川高等学校                                                                                                    |
|                                                                                                    |

●実際の発表時の画面イメージと異なることがあります。